## 手書きの文字や絵を入れるには?

文書番号 210725 | 更新日 2010 年 9 月 1 日

下記手順で、文面デザインに手書きの文字や絵を入れることができます。 マウスまたはワコム社のペンタブレットに対応しています。

## 手書き文字を入力する

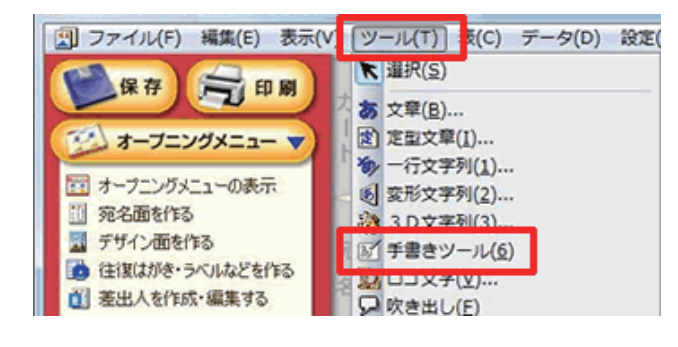

 手書き文字や絵を入れたい文面デザイン を開きます。
メニューバーより [ツール] - [手書きツー ル] をクリックします。

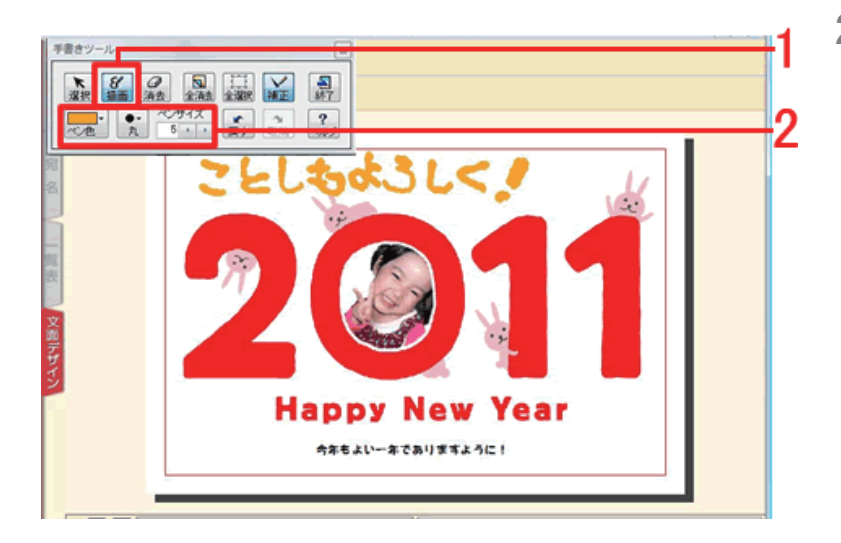

2 [手書きツール] 画面が表示されます。
ペン色やペン先、ペンのサイズを選択し
(1)、文面デザイン上でマウスをドラッグし直接文字を描きます(2)。

## 参考

うまく描画できなかった場合は、[**消去**] ボタンをクリックし、消したい部分をクリックすると消去できます。 [**全消去**] ボタンをクリックすると、描画した文字や絵をすべて消去できます。

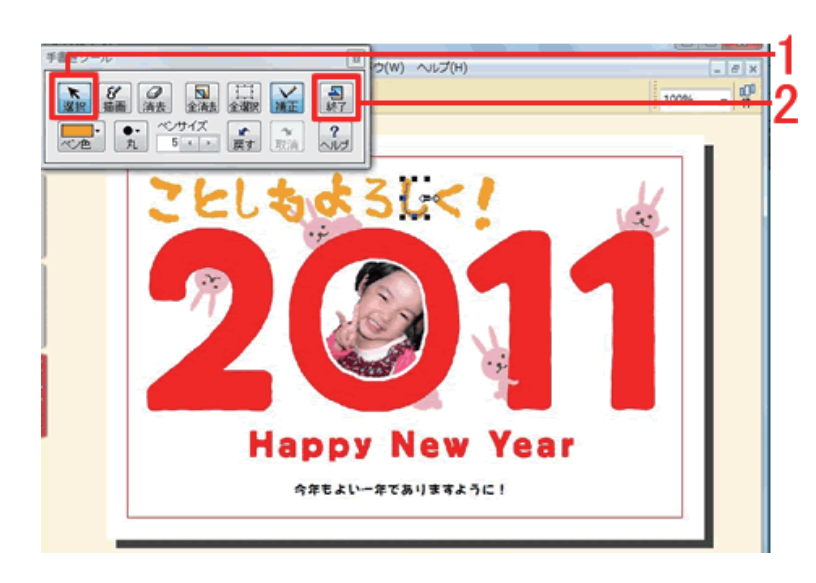

入力した文字を編集する場合は、[選択]
ボタンをクリックして編集したい文字を
クリックすると、拡大・縮小ができます
(1)。

入力・編集ができたら [終了] ボタンを クリックします(2)。

以上の操作で、手書きで文字や絵を入れることができます。